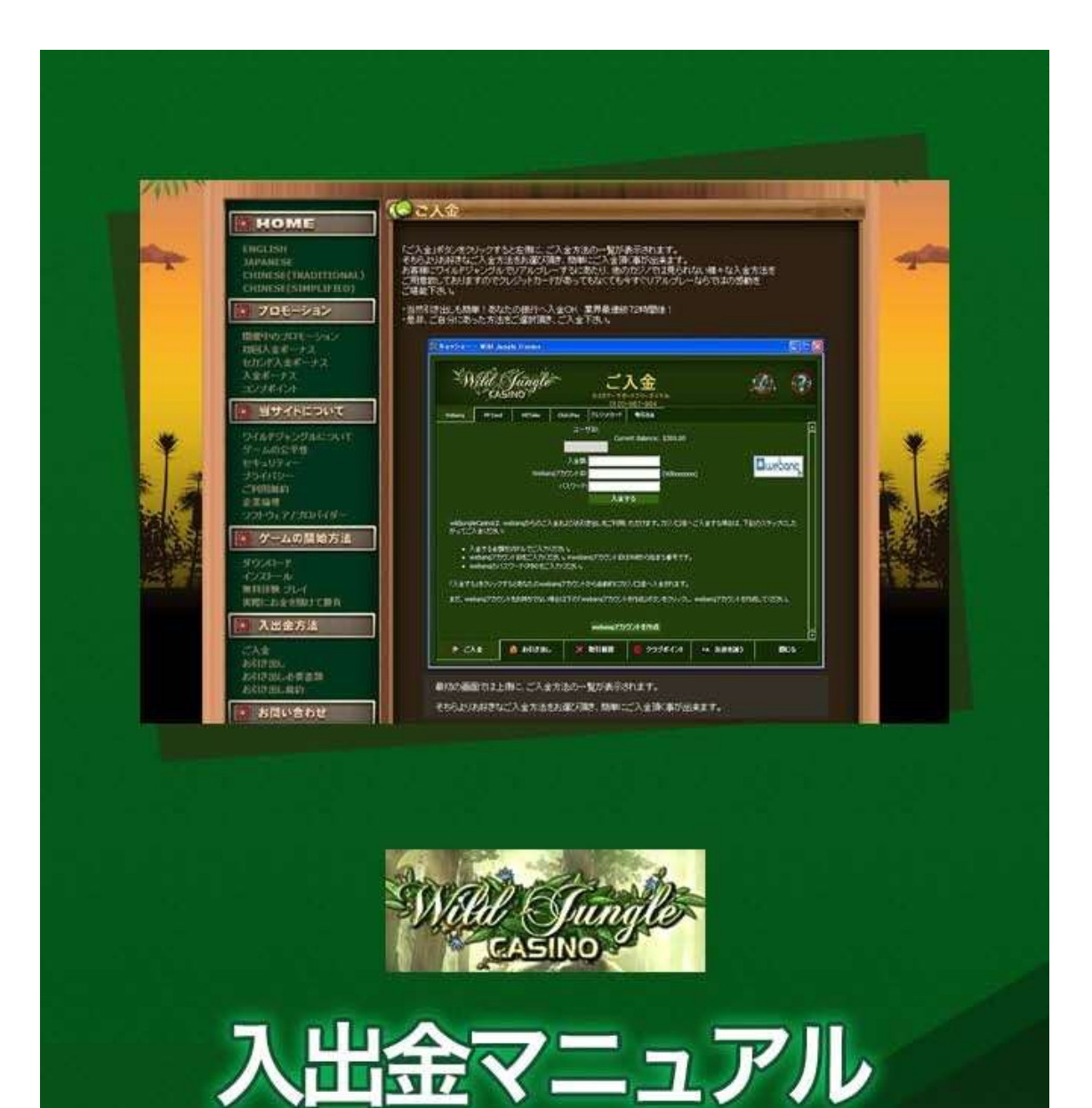

ワイルドジャングルカジノ 入出金マニュアル

ワイルドジャングルカジノのインストールと新規登録が完了しましたら、実際の お金を賭けてプレイするには、あなたのワイルドジャングルカジノのアカウント に入金(カジノチップを購入)する必要があります。

さらに、カジノゲームで勝った場合は、出金をすることによりカジノゲームチップを現金化することができます。

このマニュアルでは、そのワイルドジャングルカジノでの入出金方法を分かりや すく説明しています。

## 【ワイルドジャングルカジノ入金/出金方法】

ワイルドジャングルカジノでは、二つの便利な入金・出金方法を準備していま す:

Webanq (ウェバンク):

オンラインカジノに特化した電子通貨サービスです。ジャパンネット銀行の口座 をお持ちの方は、24時間入金が可能です!

NETELLER (ネッテラー):

オンラインカジノに特化した電子通貨サービスです。ネッテラーの「Net+カード」を作っておきましたら、カジノで勝った金額をコンビニの ATM から出金することができるようになります!

このマニュアルでは、これら二つの入出金方法の利用方法を説明します。

## Webanq(ウェバンク)

ワイルドジャングルカジノのおすすめ入金/出金方法がウェバンクです。ウェバン クとは、よくネットゲームなどで使われる電子通貨の一種です。ただし、日本の オンラインカジノプレイヤーに特化していて、いくつかのカジノで利用すること ができます。ウェバンクの通貨をまず買い(ウェバンクのアカウントへ入金す る)、それを使って、カジノのチップを買う(アカウントへ入金する)ことがで きるのです。

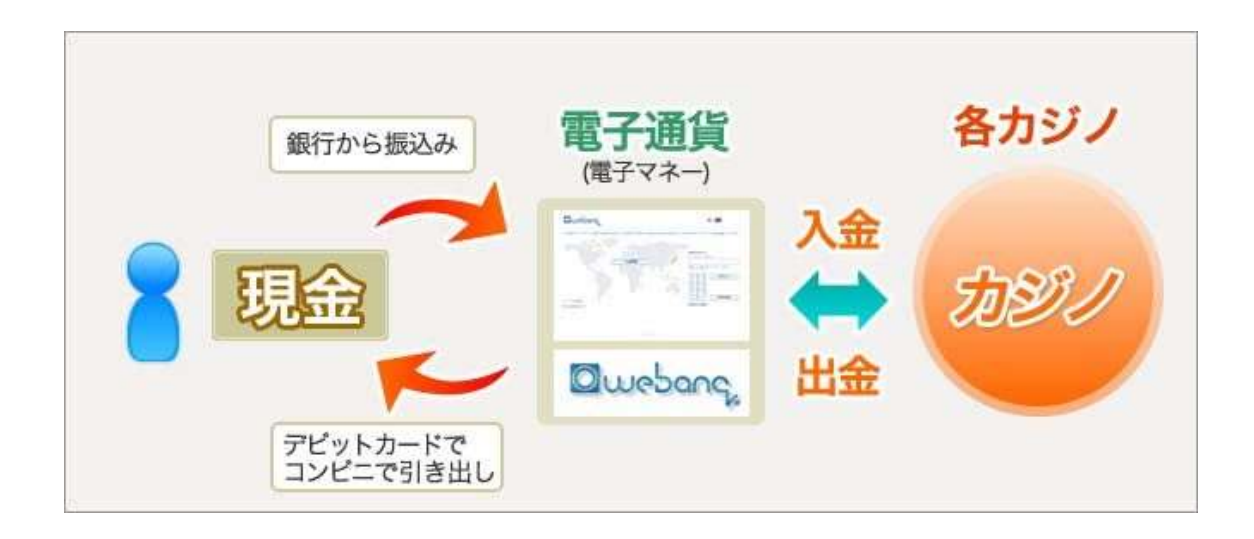

ウェバンクをおすすめするのは、以下の理由があるからです。

 ・ジャパンネット銀行口座への振込みを行ってウェバンクアカウントへ入金する ことができます。
 ・ジャパンネット銀行の口座をお持ちであれば、24 時間入金することができます。
 す。

ウェバンクのアカウント開設方法は、別途のマニュアルを用意しているので、ご 覧ください。

【ワイルドジャングルカジノへウェバンク通貨を使って入金する】 ウェバンクアカウントへの入金が完了しましたら、ワイルドジャングルカジノの アカウントへ入金することができます。

①まずは、ワイルドジャングルカジノを起動してください。メインロビーの下部メニューから「キャッシャー」というボタンをクリックしてください。

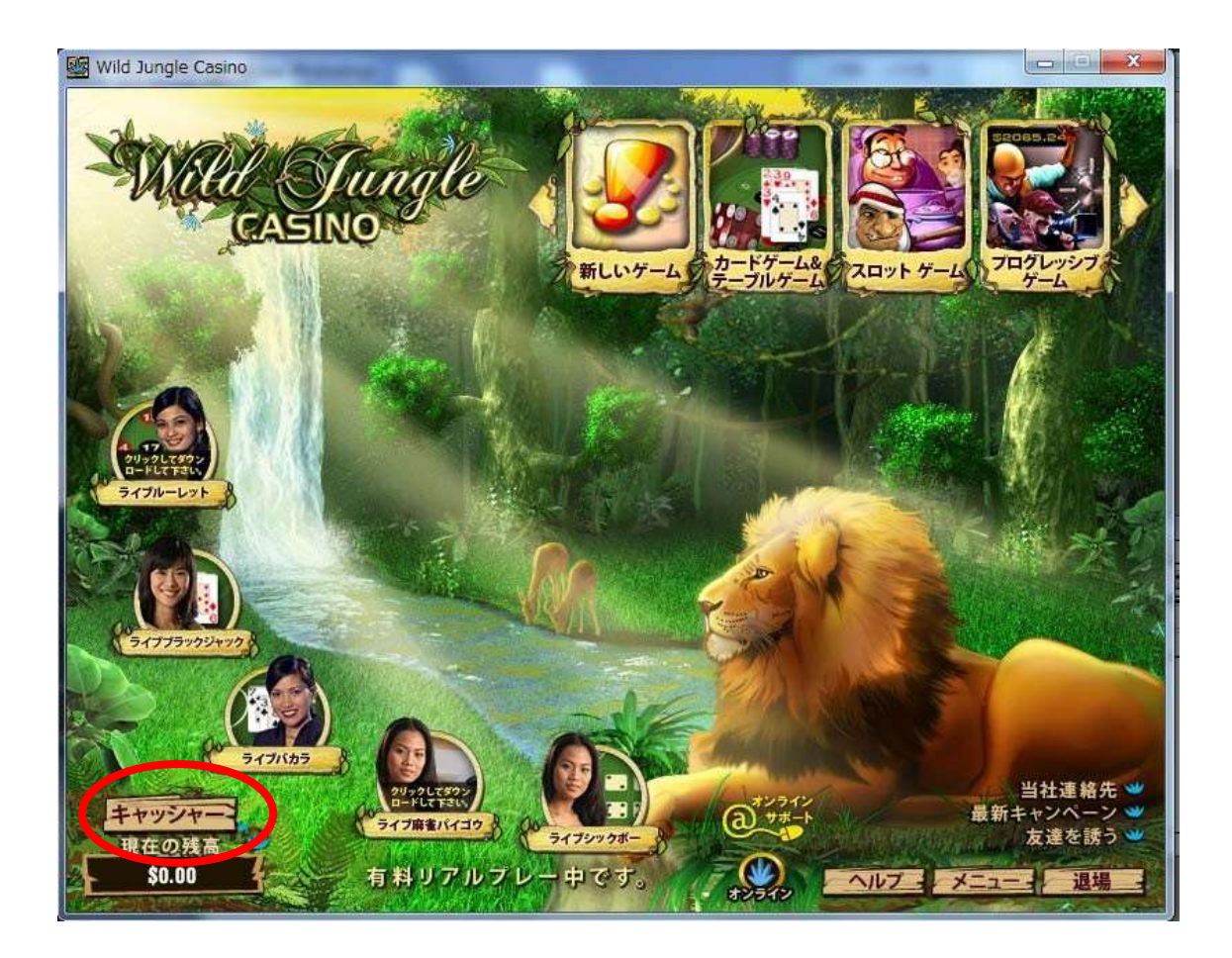

②入出金の画面が開きますので、上部から「Webanq」のタブをクリックしてく ださい。

| ×₩ila                                                                                                    | Jungle                                                                                                    | <b>بے ک</b><br>12×04 میں<br>12/012                                                                                                    | <b>入金</b><br>#-トフリータイヤル<br>Ⴢ-987-984                                                                                                    | ני<br>ע                                  |                       |
|----------------------------------------------------------------------------------------------------|----------------------------------------------------------------------------------------------------|----------------------------------------------------------------------------------------------------|----------------------------------------------------------------------------------------------------|------------------------------------------|-----------------------|
| Webang                                                                                                    | Teller Click2Pay                                                                                                    |                                                                                                    |                                                                                                    |                                          |                       |
|                                                                                                    |                                                                                                    | ユーザID:                                                                                                    | mont Palancos \$20.00                                                                                                    |                                          |                       |
|                                                                                                    |                                                                                                    |                                                                                                    | illenc balance. \$20.00                                                                                                    |                                          |                       |
|                                                                                                    |                                                                                                    | 入金額:                                                                                                    |                                                                                                    |                                          | Auston                |
|                                                                                                    | Weban                                                                                                    | qアカウントID:                                                                                                    | (WBxxxxxx                                                                                                    | )                                        | Bimesong              |
|                                                                                                    |                                                                                                    | パスワード:                                                                                                    | and the second second s |                                          | 49                    |
|                                                                                                    |                                                                                                    | 1 .                                                                                                    |                                                                                                    |                                          |                       |
|                                                                                                    |                                                                                                    | 入金                                                                                                    | する                                                                                                    |                                          |                       |
| wildjungleCasin(<br>がってご入金くだ                                                                                           | old、webangからのご入<br>さい:                                                                                                    | 入金<br>金およびお引き出しをご利用                                                                                                    | <b>する</b><br>11.ただけます。カジノロ座へ                                                                                                    | 、ご入金する場合は、下記                             | パクステップにした             |
| wildjungleCasin<br>がってご入金くだ<br>• 入金する<br>• webang                                                                      | old、webangからのご入<br>さい:<br>金額をUSドルでご入力く<br>アカウント IDをご入力くだ                                                                                                    | 入金<br>金およびお引き出しをご利用<br>ださい。<br>ださい。※webangアカウントI                                                                                                    | rする<br>N. いただけます。カジノロ座へ<br>DiまWBから始まる番号です                                                                                                    | ご入金する場合は、下記<br>。                         | 2のステップにした             |
| wildjungleCasind<br>がってご入金くだ<br>● ひえする<br>● webang<br>● webang                                                         | りは、webangからのご入<br>さい:<br>金額をUSドルでご入力く<br>アカウントIDをご入力くだ<br>のパスワードをご入力く                                                                                        | 入金<br>金およびあ引き出しをご利用<br>ださい。<br>ださい。※webangアカウントII<br>ごさい。                                                                                              | rする<br>N. いただけます。カジノロ座へ<br>DiまWBから始まる番号です                                                                                                    | 、ご入金する場合は、下記<br>。                        | 2のステップにした             |
| wildjungleCasin<br>がってご入金くだ<br>・ 入金する<br>・ webanq<br>・ webanq<br>※weba                                                 | old、webangからのご入<br>さい:<br>金額をUSドルでご入力く<br>アカウントIDをご入力くだ<br>のパスワードをご入力くが<br>ingのパスワードは、初期<br>術、5桁の方は、weband                                                   | 入金<br>金およびお引き出しをご利用<br>ださい。<br>さい。※webangアカウントII<br>こさい。<br>職定ではwebangへログイン<br>にログインして、「口座設定」                                                          | iする<br>Nuただけます。カジノロ座へ<br>DはWBから始まる番号です<br>ッする際のPINと同じです。<br>>「Change passwor <u>d」から</u>                                                                                                    | ご入金する場合は、下記<br>。<br>                     | 2のステップにした             |
| wildjungleCasind<br>がってご入金くだ<br>・webang<br>・webang<br>・webang<br>※weba<br>PINが4<br>お好きた                                | old、webangからのご入<br>さい:<br>全額をUSドルでご入力く<br>アカウントIDをご入力くだ<br>のパスワードをご入力くが<br>ingのパスワードは、初期<br>術、5桁の方は、webanの<br>いて行から32桁ののパスワー                                 | 入金<br>金およびあ引き出しをご利用<br>ださい。<br>さい。※webangアカウントII<br>ごさい。<br>間定ではwebangへログイン<br>にログインして、「ロ座設定」<br>ードに変更してからご入力くだ                                        | rする<br>N. ただけます。カジノロ座へ<br>DIはWBから始まる番号です<br>ノする際のPINと同じです。<br>>「Change password」から<br>さい。<br>                                                                                                    | っご入金する場合は、下記<br>。                        | 2のステップにした             |
| wildjungleCasing<br>がってご入金くだ<br>・ 入金する<br>・ webang<br>・ webang<br>※weba<br>PINが4<br>お好きな                               | old、webangからのご入<br>さい:<br>金額をUSドルでご入力く<br>アカウントIDをご入力くだ<br>のパスワードをご入力くだ<br>ingのパスワードは、初期<br>桁、5桁の方は、weband<br>い行から32桁のパスワー                                   | 入金<br>念およびお引き出しをご利用<br>ださい。<br>さい。※webangアカウントII<br>こさい。<br>職定ではwebangへログイン<br>にログインして、「口座設定」<br>ードに変更してからご入力くだ<br>angアカウントから自動的にか                     | rする<br>Nuただけます。カジノロ座へ<br>DidWBから始まる番号です。<br>>「Change password」から<br>さい。<br>コジノロ座へ入金されます。<br>                                                                                                    | ご入金する場合は、下記<br>。                         | 2のステップにした             |
| wildjungleCasind<br>がってご入金くだ<br>・ 入金する<br>・ webang<br>・ webang<br>・ webang<br>ドNが44<br>お好きな<br>「入金する」をクレ<br>まだ、webangア | old、webangからのご入<br>さい:<br>全額をUSドルでご入力く<br>アカウントIDをご入力くだ<br>のパスワードをご入力くだ<br>ingのパスワードも、初期<br>所、5桁の方は、weband<br>い7桁から32桁のパスワー<br>リックするとあなたのweb<br>カウントをお持ちでない場 | 入金<br>金およびお引き出しをご利用<br>ださい。<br>さし、※webangアカウントII<br>さし、。<br>設定ではwebangへログイン<br>いログインして、「ロ座設定」<br>ードに変更してからご入力くだ<br>angアカウントから自動的にす<br>弱合は下の「webangアカウン | rする<br>N. ただけます。カジノロ座へ<br>DはWBから始まる番号です<br>パする際のPINと同じです。<br>>「Change password」から<br>さい。<br>アジノロ座へ入金されます。<br>トを作成」ボタンをクリックし                                                                                                    | ーご入金する場合は、下記<br>。<br>、<br>webangアカウントを作服 | 2のステッチにした<br>成してくだきい。 |

③上記のような画面が表示されますので、入金したい金額(\$20以上を設定す る必要があります)、あなたのウェバンクアカウント ID (ログイン後の画面の 上部に書いてあります「口座番号」です)、そしてウェバンクの「口座設定」で 設定しましたパスワードを入力してください。

入力しましたら、「入金する」をクリックしてくだい。④以下のような画面が表 示されましたら入金の完了です。

| Webang                                              | 245 - 41 A 45                                                                                       | a                       | 0120                              | (-トフリーダイヤル<br>-987-984          | لو<br>         |                      |
|-----------------------------------------------------|----------------------------------------------------------------------------------------------------|-------------------------|-----------------------------------|---------------------------------|----------------|----------------------|
|                                                     | NETeller                                                                                            | Click2Pay               | 电信送金                              |                                 |                |                      |
|                                                     |                                                                                                    | 14                      | ユーザID:                            |                                 |                |                      |
|                                                     |                                                                                                    |                         | ご入金が受理されました                       | 。ご幸運をお祈り致しま                     | ġ1             | <u>Omegand</u>       |
| wildjungk<br>がってごう<br>・ 入<br>・ W<br>・ W<br>・ W<br>ま | eCasinolは、web<br>、金ください:<br>をする金額をU<br>ebangアカウン<br>ebangのパスワ<br>くwebangのパス<br>INが4桁、5桁の<br>がまた7桁から | 55<br>-1-1<br>          | 「変更してからご入力くだる                     | <mark>OK 3</mark>               | Ta             | のステップにした             |
| 「入金する<br>まだ、wel                                     | 」をクリックする<br>pangアカウントを                                                                              | とあなたのweban<br>とお持ちでない場合 | ロアカウントから自動的にカ<br>1は下の「webangアカウント | ジノロ座へ入金されます。<br>、を作成」ボタンをクリックし、 | webangアカウントを作家 | لل<br>قدردرينه،<br>س |

【ワイルドジャングルカジノからウェバンクへ出金する】

カジノで勝った金額をウェバンクへ出金すれば、銀行振込で現金化することがで きます!

それを行うには、まずあなたのカジノアカウントからウェバンクアカウントへ出 金を行う必要があります。

ワイルドジャングルカジノからウェバンクへの出金方法は以下の手順になりま す:

①ワイルドジャングルカジノを起動しまして、「キャッシャー」画面を開きます。以下の画面が表示されましたら、下部の「お引き出し」タブをクリックします。

| ■ キャッシャー         | Wild Jungle Casino             | <b>512</b>                             | を出し<br>(~トフリーダイヤル:<br>(-000-9000-9040 | د<br>لا      |        |
|------------------|--------------------------------|----------------------------------------|---------------------------------------|--------------|--------|
| 引出し              | 未処理の引出し                        |                                        |                                       |              |        |
|                  | 引出す<br>Choose acc<br>webangアカウ | ユーザID:<br>現7<br>全額:<br>count:<br>レトID: | 至の残高: \$40.00<br>                     |              |        |
| • Weband         | ı, ● NETeller                  | ● Click2Pay<br>子日出                     |                                       |              |        |
| 7 <sup>7</sup> 1 | ウントの住所を変更する必要のある場合             | ficia <u>support@wildiu</u>            | <u>nglecasino.com</u> の顧客サ            | ポートにご連絡の上お手約 | 焼き下さい。 |
| <u>ම</u> එ       | 入金 🍈 お引き出し                     | 🕌 取引履歴                                 | 🜘 クラブポイント                             | *** 友達を誘う    | 閉じる    |

②上記のような画面が表示されますので、出金する金額(\$20以上を設定してく ださい)、そして「Choose account」にてウェバンクの口座 ID を選択しまして 「引出し」をクリックしてください。③以下のようなメッセージが表示されまし たら、出金の依頼は完了ですが、最後に身分証明の手順があります。

| 雪 キャッシャー - Wild J | ungle Casino                     | 515<br>5297-01                                                   | き出し<br>ボートフリーダイヤル:<br>10-003-006-0940                                      | ד<br>ע                               |       |
|-------------------|----------------------------------|------------------------------------------------------------------|----------------------------------------------------------------------------|--------------------------------------|-------|
| 引出し 未処理のう         | 出し                               |                                                                  |                                                                            |                                      |       |
|                   | 리님<br>Choose a                   | ユーザID:<br>現<br>出す金額: <mark>20</mark><br>account:                 | 在の残高: \$20.00                                                              |                                      |       |
| Webanq            | Your Withdrawa<br>the casino's o | al request has been<br>cashier. You can ch<br>Pending Withdrawal | registered and will b<br>eck your withdrawal<br>is section. Thank you<br>ж | e processed by<br>status in the<br>! |       |
| アカウントの住           | 所を変更する必要のあるお                     | 易合には <u>support@wildi</u> u                                      | <u>unglecasino.com</u> の顧客サ                                                | ポートにご連絡の上お手術                         | 荒于さい。 |
| <br>② ご入金         | 👸 お引き出し                          | 💥 取引履歴                                                           | 🔘 クラブポイント                                                                  |                                      | 閉じる   |

④初めて出金をする際には、身分証明を行う必要があります。

あなたのアカウント ID と出金依頼を出した旨と、以下の書類のスキャンか写真 をワイルドジャングルカジノのサポートスタッフ

(support@wildjunglecasino.com) まで送ってください。

・写真つきの現住所が確認できる身分証明書

現住所が免許証の裏面にある記載されている場合や現住所が自筆のパスポート、 身分証明書に写真がない保険証などを送る場合は、下記の補助書類も併せて必要 になります。

補助書類:発行から3ヶ月以内の公共料金の支払い明細書または住民票

出金が処理されるまでは、2営業日ほどお待ちください。 ウェバンクに出金した金額が反映されましたら、ウェバンクにログインして、ウ ェバンクからの出金作業を行ってください。 ※ウェバンクからの出金作業の詳細は、別途ウェバンクのマニュアルをご覧くだ さい。

## **NETELLER**(ネッテラー)

もうひとつおすすめするワイルドジャングルカジノの入金/出金方法は、ネッテラ ーです。ネッテラーもオンラインカジノに特化した電子通貨の一種で、ほぼ全て のカジノで利用することができます。ネッテラーの通貨をまず買い(ネッテラー アカウントへ入金する)、それを使って、カジノのチップを買う(アカウントへ 入金する)ことができるのです。

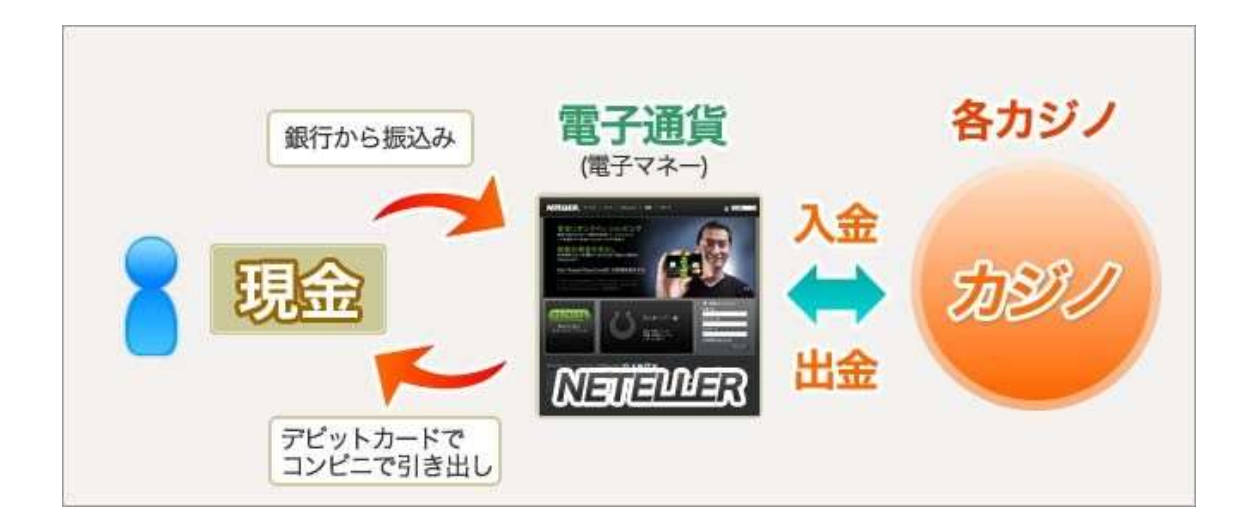

ネッテラーをおすすめするのは、以下の理由があるからです。

・日本国内の銀行口座への振込みを行ってネッテラーアカウントへ入金することができます。

・ネッテラーの「NET+カード」を作っておけば、日本の ATM から現金で引き
 出すことができます。

ネッテラーの詳しい説明や、ネッテラーの口座開設方法、「NET+カード」を作 る方法は、別途のマニュアルを用意しているので、ご覧ください。【ワイルドジ ャングルカジノへネッテラー通貨を使って入金する】

ネッテラーアカウントを作って、ネッテラーの電子通貨を購入しましたら、ワ イルドジャングルカジノのアカウントへ入金することができます。

①まずは、ワイルドジャングルカジノを起動してください。メインロビーの下部 から「キャッシャー」ボタンをクリックしてください。

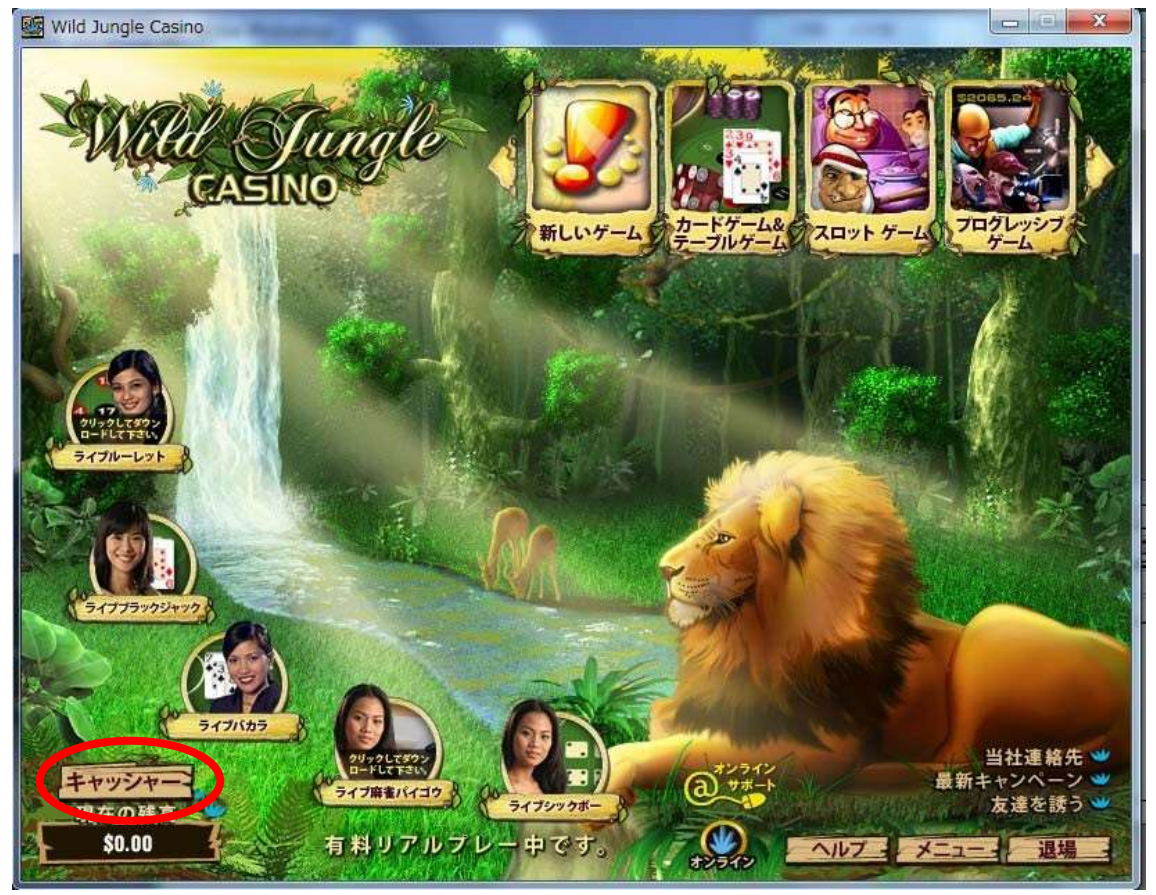

②入出金の画面が開きますので、上部から「NETeller」のタブをクリックしてく ださい。

| E + PYSP Wild J                                                                                            | Sungle Casino                                                                  |                                | <b>入金</b>                        | ی<br>بر<br>بر |           |
|----------------------------------------------------------------------------------------------------|--------------------------------------------------------------------------------|--------------------------------|----------------------------------|---------------|-----------|
| Webanc NETells                                                                                             | er ick2Pay                                                                     | 001.<br>電信送金                   | 20-307-304                       |               |           |
|                                                                                                    |                                                                                | ユーザーID:                        | 現在の残高: \$0.00                    |               |           |
|                                                                                                    |                                                                                | 入金額:                           |                                  |               | NETELLER. |
|                                                                                                    | NETelle                                                                        | rアカウントID:                      | (12けたの                           | 数字)           |           |
|                                                                                                    | NETellert                                                                      | zキュリティID:                      |                                  |               |           |
|                                                                                                    |                                                                                | λ                              | 金する                              |               |           |
| Wildjungle Casino<br>Wildjungle Casino<br>1. ご希望の入金額<br>2. NETeller アカウ<br>3. NETeller セキュ<br>4. 「入金する」ボタン | は、NETellerを通じた<br>のお客様専用リアル:<br>を入力する。<br>小DDを入力する。<br>リティIDを入力する。<br>をクリックする。 | ご入金・お引き出しを受付<br>プレーロ座へのご入金はお   | けています。<br>kの手順で行えます。             |               |           |
| Wildiungle Casing                                                                                          | がNETeller のホーム                                                                 | ページへ安全に接続し、耳                   | 呪いが進められます。                       |               |           |
| もUNETellent口座                                                                                              | を開設されたい場合は                                                                     | 下の「NETellerアカウントの<br>NETellerア | の作成」をクリックしてください。<br>・<br>カウントの作成 |               |           |
|                                                                                                    |                                                                                |                                |                                  |               |           |
| 0 -14                                                                                                    |                                                                                |                                |                                  |               |           |

③上記のような画面が表示されますので、入金したい金額(\$20以上を設定す る必要があります)、あなたのネッテラーアカウント ID、そしてネッテラーの セキュア ID を入力してください。

入力しましたら、「入金する」をクリックしてくだい。④以下のような画面が表 示されましたら入金の完了です。

| E Stranger - Wild Ju                                                                                                    | ungle Casino                                                              | <b>بر م</b><br>## - דעת<br>0120 | 入金<br>->77-987-984  | 3        |           |
|----------------------------------------------------------------------------------------------------|---------------------------------------------------------------------------|---------------------------------|---------------------|----------|-----------|
| Webang NETelle                                                                                                    | r Click2Pay                                                               | 體信送金                            |                     |          |           |
|                                                                                                    |                                                                           | ューザーID:                         | 現在の残高: \$20.00      | )        | <u> </u>  |
|                                                                                                    | Wild Jun                                                                  | gle Casino                      |                     | TENA 6   | NETELLER. |
| Wildjungle Casino<br>Wildjungle Casino<br>1. ご希望の入金額<br>2. NETeller アカウン<br>3. NETeller セキュリ<br>4. 「入金するJボタン<br>Wildjungle Casino | は、NETelle<br>のお客様専<br>シスカする。<br>小 IDを入力<br>ティIDを入力<br>をクリックす<br>がNETeller | ご入金が受理されま                       | した。ご幸運をお祈り致<br>OK 3 | します!     |           |
| もUNETellerに口座を                                                                                                    | を開設されたい場合は下の                                                              | の「NETellerアカウントの作               | E成」をクリックしてください。     |          |           |
|                                                                                                    |                                                                           | NETellerアカ                      | ウントの作成              |          |           |
| 🧕 ご入金                                                                                                    | 🍈 お引き出し                                                                   | 🧃 取引履歴                          | 🥘 クラブポイント           | ** 友達を誘う | 閉じる       |

【ワイルドジャングルカジノからネッテラーへ出金する】

カジノで勝った金額をネッテラーへ出金すれば、Net+カードを利用して ATM に より現金化することができます!

それを行うには、まずあなたのカジノアカウントからネッテラーアカウントへ出 金を行う必要があります。

ワイルドジャングルカジノからネッテラーへの出金方法は以下の手順になりま す:

①ワイルドジャングルカジノを起動しまして、「キャッシャー」画面を開きます。以下の画面が表示されましたら、下部の「お引き出し」タブをクリックします。

| Image: State State Sta | ungle Casino          | 515<br>5297-44           | を出し<br>ペートフリーダイヤル:<br>10-800-9040 | ק<br>ע                                     |           |
|----------------------------------------------------------------------------------------------------|-----------------------|--------------------------|-----------------------------------|--------------------------------------------|-----------|
| 引出し 未処理のう                                                                                                    | I出し                   |                          |                                   |                                            |           |
|                                                                                                    | :<br>引出す金替<br>アカウント番号 | ューザID:<br>現:<br>項:<br>頁: | 在の残高: \$40.00<br>この方法で7<br>イールドに入 | <ul><li>金したことがない場合は<br/>カしてください。</li></ul> | アカウント番号のフ |
| Webanq                                                                                                    | NETeller              | ● Click2Pay<br>引出        |                                   |                                            |           |
| アカウントの住                                                                                                    | 所を変更する必要のある場合にに       | t <u>support@wildiu</u>  | <u>inglecasino.com</u> の顧客サ       | ポートにご連絡の上お手約                               | 売き下さい。    |
| 🧟 ご入金                                                                                                    | 🍈 お引き出し 🔮             | 取引履歴                     | 🙆 クラブポイント                         | A. 友達を誘う                                   | 閉じる       |

②上記のような画面が表示されますので、出金する金額(\$20以上を設定して ください)、そしてネッテラーアカウント ID を入力しまして「引出し」をクリ ックしてください。 ③以下のようなメッセージが表示されましたら、出金の依 頼は完了ですが、最後に身分証明の手順があります。

| - Wild                                     | Jungle                         | <b>5 5</b>                                                                                         | き出し<br>ポートフリーダイヤル:                                                          | ת<br>ע                                               |           |
|--------------------------------------------|--------------------------------|----------------------------------------------------------------------------------------------------|-----------------------------------------------------------------------------|------------------------------------------------------|-----------|
| 引出し 未処理の                                   |                                | 122-001-0                                                                                          | 010-800-9060-9040                                                           |                                                      |           |
|                                            | <b>3</b> 旧<br>アカウ              | ユーザID:<br>現<br>出す金額: <mark>20<br/>ント番号: <mark>1999年1999年1999年1999年1999年1999年1999年199</mark></mark> | 在の残高: \$20.00<br>この方法でみ<br>ィールロース                                           | <ul> <li>金したことがない場合は<br/>カレイズださい。</li> </ul>         | アカウント番号のフ |
| Webanq                                     | Your Withdrawa                 | al request has been                                                                                | registered and will b                                                       | e processed by                                       |           |
| Webanq                                     | Your Withdraw<br>the casino's  | al request has been<br>cashier. You can ch<br>Pending Withdrawal                                   | registered and will b<br>eck your withdrawal<br>Is section. Thank you!<br>X | e processed by<br>status in the                      |           |
| <ul> <li>Webanq</li> <li>アカウントの</li> </ul> | Your Withdrawa<br>the casino's | al request has been<br>cashier. You can ch<br>Pending Withdrawal                                   | registered and will b<br>eck your withdrawal<br>ls section. Thank you!<br>か | e processed by<br>status in the<br>!<br>ポートにご連絡の上お手約 | 続き下さい。    |

④初めて出金をする際には、身分証明を行う必要があります。

あなたのアカウント ID と出金依頼を出した旨と、以下の書類のスキャンか写真 をワイルドジャングルカジノのサポートスタッフ

(support@wildjunglecasino.com) まで送ってください。

・写真つきの現住所が確認できる身分証明書

現住所が免許証の裏面にある記載されている場合や現住所が自筆のパスポート、 身分証明書にお写真がない保険証などを送る場合は、下記の補助書類も併せて必 要になります。

補助書類:発行から3ヶ月以内の公共料金の支払い明細書または住民票

出金が処理されるまでは、2営業日ほどお待ちください。 ネッテラーに出金した金額が反映されましたら、Net+カードを使ってネッテラー のアカウントから出金することができます。 ※ネッテラーの Net+カードに関する詳細は、別途ネッテラーのマニュアルをご 覧ください。

最後に

この度は私のサイトにご訪問下さり、オンラインカジノに興味をお持ちいただ き、レポートを購入いただきまして、誠に有難うございます。 オンラインカジノは、きっとあなた様に、楽しくて、しかもジャックポットとい う高額賞金獲得の夢(現実になるかもしれませんよ)まで与えてくれます!! これを機会に、あなたが、オンラインカジノで充実した楽しい夢のある life time を過ごされることをお祈り申し上げます。

何か質問があれば、いつでもサイトの<u>お問合せ</u>より何なりとご質問ください。 どんなことでも気軽にご相談くださいね!! それでは、素晴らしい online Casino good time をお過ごしください

それでは、素晴らしい online tasino good time をわ過こしくた 有難うございました。